# <u>奈良市入札参加者申請情報公開システム</u> 操作マニュアル

本システムは、奈良市ホームページから、奈良市の入札参加者申請情報を閲覧する ことが出来るシステムです。登録業者の情報、過去8年分までの入札結果情報の閲覧 を行うことが出来ます。

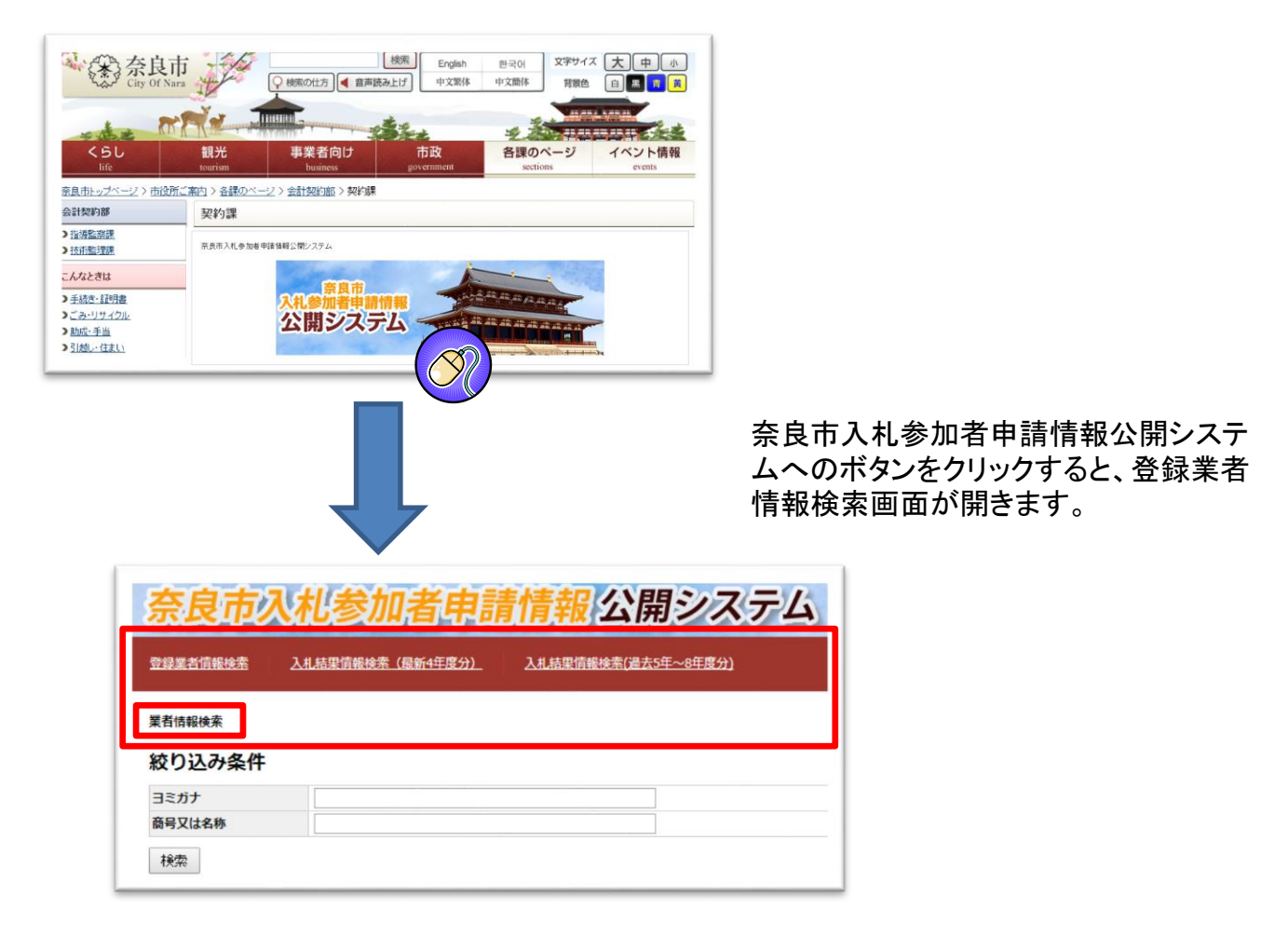

システム上部に、3つのメニューがあります。

·登録業者情報検索

·入札結果情報検索(最新4年度分)

·入札結果情報検索(過去5年~8年度分)

メニューのタイトルをクリックすることで、各ページが切り替わります。

## 奈良市入札参加者申請情報公開システム

各ページで、データを閲覧するための検索を行います。

| 奈艮市/       | <b>入札参加者申請</b>          | 青情報 公開システム                 |
|------------|-------------------------|----------------------------|
| 登録業者情報検索   | <u>入札結果情報検索(最新4年度分)</u> | <u>入札結果情報検索(過去5年~8年度分)</u> |
| 業者情報検索     |                         |                            |
| 絞り込み条件     |                         |                            |
| ヨミガナ       |                         |                            |
| 商号又は名称     | 関西                      |                            |
| 検索         |                         |                            |
| 検索結果       |                         |                            |
| 詳細情報表示株式会  | 社関西設備(カンサイセツビ)神功5-2-    | 29                         |
| 詳細情報表示 関西通 | 信建設株式会社(カンサイツウシンケンt     | ェツ)油阪町412                  |
| 詳細情報表示 関西電 | 工株式会社(カンサイデンコウ)池田町7     | 76-10                      |
| 詳細情報表示 関西美 | 建株式会社(カンサイビケン)疋田町2-2    | 2-4                        |
|            |                         | 急防衛1085                    |

絞り込み条件を入力して「検索ボタン」をクリックすると、該当する条件に合致するデータが、下部に 検索結果一覧として表示されます。

#### 絞り込み条件について

○ヨミガナ、商号又は名称、工事(業務)件名、落札者(業者名)のフリー入力項目については、該当項目のデータに、 入力内容が含まれている場合に抽出されます。

例)

業者情報検索で商号又は名称に、「関西」と入力した場合、 上図のように関西という文字が含まれている業者が抽出されます。

〇入力された項目が複数になる場合は、それらの項目を AND条件 で検索します。

例)

入札結果情報検索で、開札日時に、「平成25年」と入力し、工事(業務)件名に「水質検査」と入力した場合、 下図のように、平成25年の開札日時で、かつ水質検査という文字含まれる入札結果が抽出されます。

| 開札日時                       | 平成 25 ▼ 年 ▼ 月 ▼ 日                         |
|----------------------------|-------------------------------------------|
| 工事(業務)件名                   | 水質検査                                      |
| 落札者 (業者名)                  |                                           |
| 検索                         |                                           |
| <sub>検索</sub><br>検索結果      |                                           |
| 検索<br>検索結果<br>詳細情報表示 平成25年 | 10月04日 特定事業場にかかる水質検査業務委託 (落礼者:エスク三ツ川株式会社) |

### <u>奈良市入札参加者申請情報公開システム</u>

検索した結果一覧に表示されている「詳細情報表示」ボタンをクリックすると、詳細ページが 表示されます。

| 検索結果                      |                             |  |
|---------------------------|-----------------------------|--|
| 詳細情報表示株式会                 | 社関西設備(カンサイセツビ)神功5-2-29      |  |
| 詳細情報表示関調通                 | 信建設株式会社(カンサイツウシンケンセツ)油阪町412 |  |
| 詳細情報表示 関 <mark>軍</mark> 電 | 工株式会社(カンサイデンコウ)池田町76-10     |  |
| 詳細情報表示 関 <mark>東</mark> 美 | 建株式会社(カンサイビケン)疋田町2-2-4      |  |
| 有報表示有 会                   | 社緑商関西(リョクショウカンサイ)奈良阪町1085   |  |
|                           |                             |  |

### <u>業者情報詳細</u>

良市入札参 公開システム 登録業者情報検索 入札結果情報検索(最新4年度分) 入札結果情報検索(過去5年~8年度分) 業者情報詳細 受付日 平成26年02月17日 受付番号 102 商号又は名称 株式会社関西設備 ヨミガナ 電話番号 72-2929 カンサイセツビ 郵便番号 神功5-2-29 6310804 住所 代表者肩書 代表取締役 氏名 新田 桂丈 役員氏名 代表取締役 新田桂丈/取締役 新田桂丈/取締役 新田麻実/取締役 新田忠夫/監査役 新田慶子 コンサルタント <詳細> 資本金の額(千円) ¥10,000 平均完成工事高(千円) ¥147,899 ○ 工事等級 十木一式丁事 c 工事区分:2 建築一式工事 工事等級 工事区分: 建怒期疼建設 とび・土工・ コンクリート工事 工事区分: 塗装工事 工事区分: 土木関係建設 電気工事 工事区分: 防水工事 工事区分: 地質調査 管丁事 工事区分:1 造園丁事 工事区分 補借關係 ほ装工事 工事区分: 計量業務 銅構造物工事 石工事 しゅんせつ工事 その他業務 機械器具設置工事 電気通信工事 内装什上工事 さく井工事 建旦丁事 消防施設工事 清掃施設工事 その他工事 工事用物品 平成24年02月20日 管渠改良工事(私道)(その2) 平成23年12月20日 第2号コミュニティ住宅3号館及び 落札履歴 曾住宅給水設備改修工事 平成23年08月26日 西之阪地区改良住宅3期A、B棟約 N 事

業者情報詳細画面では、登録業者の詳しい情報が表示されます。

コンサルタント項目の<詳細>リンクのボ タンをクリックすると、コンサルタント項目に ついての詳細画面に切り替わります。

切り替わった画面は、下部の閉じるボタン をクリックすると、業者の詳細画面に戻りま す。

業者情報詳細の下部の落札履歴欄には、 過去4年以内の情報が表示されます。 この一覧をクリックすると、該当の入札情報 の詳細画面が表示されます。

#### コンサルタント詳細画面

#### 入札結果詳細画面

空绿紫苔须能快索 入礼枯果谓额快索 (极新4年度分)

### 奈良市入札参加者申請情報公開システム

| 胞机日時             | 平成24年02月20日 |                 | 出当課         | 下水道維持課     |           |
|------------------|-------------|-----------------|-------------|------------|-----------|
| 発注区分             | 8           |                 | 発注ランク       | 2          |           |
| 工事 (巣殻) 件名       | 管渠改良工事(私通   | ) (その2)         |             |            |           |
| 工事(業務)場所         | 三松一丁章地内     |                 |             | 入礼の種類      | 制限付一般競争入机 |
| 落礼者              | 终式会社制西段编    |                 |             | 個人コード      | 465       |
| 第礼者住所            | 神动五丁目 2-29  |                 |             | 藩礼者代表者名    | 新田 植文     |
| 第礼会職(当初講員会額)(千円) | ¥5,797.05   |                 |             |            |           |
| 予定看卷(千円)         | ¥7,041      | 最低制限值格(千円)      | ¥ 5,521     | 調査基準価格(千円) |           |
| 最低制限基準值推(千円)     | ¥ 5,560     | 最低制限值格算出混合(%)   | 99.3        | 現場代理人      |           |
| 最低制限モデル型算出価格(千円) |             | 最低制限变動型算出價積(千円) |             | 主任快術者      |           |
| 両査基準モデル型算出価格(千円) |             | 調查基準変動型算出価格(千円) |             | 監理技術者      |           |
| 入礼参加申請・指名者款      | 187±        | 応礼者数            | 1821        | 管理技術者      |           |
| 契約日              |             |                 |             | 競查技術者      |           |
| 竣工(完了)屬出日        |             | 竣工(完了)検査日       |             | 担当技術者      |           |
| 工用・爆行用的          |             |                 | 安吏工網·安吏局行期限 |            |           |
| 変更請負金額(千円)       |             | 評定結果·評定点        |             |            |           |
| 備考               |             |                 |             |            |           |

入机结果销量快术(過去5年~8年度分)

| 毎号又は名称           | 株式会社関西設備 |                | ヨミガナ            | カンサイセツビ   |                   |
|------------------|----------|----------------|-----------------|-----------|-------------------|
| <測量>             |          |                |                 |           |                   |
| 測量一般             | 地図の調査    | 航空測量           | 測量等級            |           |                   |
| <設計・設備>          |          |                |                 |           |                   |
| 建築一般             | 意匠       | 構造             | 暖冷房             | 衛生        | 電気                |
| 建築積算             | 機械積算     | 電気積算           | 工事監理 (建築)       | 工事監理 (電気) | <b>工事監理(機械)</b>   |
| 調査               | 耐震診断     | 地区計画及び<br>地域計画 | 建築設計等級          |           |                   |
| <コンサルタント>        |          |                |                 |           |                   |
| 河川、砂防及び<br>海岸・海洋 | 湾岸及び空港   | 電力土木           | 道路              | 鉄道        | 上水道及び<br>工業用水道    |
| 下水道              | 農業土木     | 森林土木           | 水産土木            | 廃棄物       | 造園                |
| 都市計画及び<br>地方計画   | 地質       | 土質及び基礎         | 銅構造及び<br>コンクリート | トンネル      | 施工計画、施工設備<br>及び積算 |
| 建設環境             | 機械       | 電気電子           | 交通量調査           | 環境調査      | 経済調査              |
| 分析・解析            | 宅地造成     | 電算關係           | 計画業務            | 資料等整理     | 施工管理              |
| <補償>             |          |                |                 |           |                   |
| 土地調査             | 土地評価     | 物件             | 機械工作物           | 営業補償・特殊補償 | 事業損失              |
| 補償関連             | 総合補償     |                |                 |           |                   |
| <計量>             |          |                |                 |           |                   |
| 水質               | ダイオキシン   | 計量その他          |                 |           |                   |
| <その他委託>          |          |                |                 |           |                   |
| 不動産鑑定            | 登記手続等    | 土地家屋調査士        | スの離             |           |                   |

# <u>奈良市入札参加者申請情報公開システム</u>

### <u>入札結果詳細</u>

| 奈良市入札            | 参加者申               | 請情報公開          | システム           |            |           |
|------------------|--------------------|----------------|----------------|------------|-----------|
| 登録業者情報検索 入礼結果    | <u>情報検索(最新4年度分</u> | )入札結果情報検索(過去5  | <u>年~8年度分)</u> |            |           |
| 入札結果詳細           |                    |                |                |            |           |
| 開札日時             | 平成24年02月20日        |                | 担当課            | 下水道維持課     |           |
| 発注区分             | 햩                  |                | 発注ランク          | 2          |           |
| 工事(業務)件名         | 管渠改良工事(私道)         | (その2)          |                |            |           |
| 丁市 (業務) 旧系       | THU_TEMP           |                |                | 入札の種類      | 制限付一般競争入札 |
| 落札者              | 株式会社関西設備           |                |                | 個人コード      | 465       |
| Линин            |                    |                |                | 落札者代表者名    | 新田 桂丈     |
| 落札金額(当初請負金額)(千円) | ¥ 5,797.05         |                |                |            |           |
| 予定価格(千円)         | ¥7,041             | 最低制限価格(千円)     | ¥ 5,521        | 調査基準価格(千円) |           |
| 最低制限基準価格(千円)     | ¥ 5,560            | 最低制限価格算出割合(%)  | 99.3           | 現場代理人      |           |
| 最低制限モデル型算出価格(千円) |                    | 最低制限変動型算出価格(千P | 9)             | 主任技術者      |           |
| 調査基準モデル型算出価格(千円) |                    | 調査基準変動型算出価格(千P | 9)             | 監理技術者      |           |
| 入札参加申請・指名者数      | 187 <u>1</u>       | 応札者数           | 18社            | 管理技術者      |           |
| 契約日              |                    |                |                | 照查技術者      |           |
| 竣工 (完了) 届出日      |                    | 竣工(完了)検査日      |                | 担当技術者      |           |
| 工期·屆行期間          |                    |                | 変更工期·変更屆行期間    |            |           |
| 変更請負金額(千円)       |                    | 評定結果・評定点       |                |            |           |
| 備考               |                    |                |                |            |           |
| 入札参加者等の詳細情報はこちらへ | <u>`</u>           |                |                |            |           |

入札結果詳細画面では、落札業者の、最新 年度の業者情報が存在すれば、リンクが表 示されます。

このリンクをクリックすると、業者情報詳細 画面が表示されます。

### 業者情報詳細画面

| 总督集者伯報快密           |         | 札結果情報検索(最詳  | 所4年度分) 入札結長    | 果情報検索(過去5年~8年度分)    |              |        |                        |
|--------------------|---------|-------------|----------------|---------------------|--------------|--------|------------------------|
| 業者情報詳細             |         |             |                |                     |              |        |                        |
| 受付日                | 平成2     | 6年02月17日    | 受付番号           | 102                 |              |        |                        |
| 商号又は名称             | 株式会     | <<br>社関西設備  | ヨミガナ           | カンサイセツビ             | カンサイセッビ      |        | 72-2929                |
| 郵便番号               | 6310804 |             | 住所             | 神功5-2-29            | 神功5-2-29     |        |                        |
| 代表者肩書              | 代表取締役   |             | 氏名             | 新田 桂丈               | 新田桂丈         |        |                        |
| 役員氏名               | 代表明     | 双稀役 新田桂丈/取縁 | 役 新田桂丈/取締役 新田麻 | 実/取締役 新田忠夫/監査役 新田慶- | <del>7</del> |        |                        |
| 資本金の額(千円)          | ¥10,    | 000         | 平均完成工事高(千円)    | ¥147,899            | ¥ 147,899    |        | ·ト < <mark>詳羅</mark> > |
| 土木一式工事             | 0       | 工事等級        | с              | 工事区分:2              |              | 測量     |                        |
| 建築一式工事             |         | 工事等級        |                | 工事区分:               |              | 建紫関係建設 | ł                      |
| とび・土工・<br>コンクリート工事 |         | 工事区分:       | 塗装工事           |                     | 工事区分:        | 土木関係建設 | ŧ                      |
| 電気工事               |         | 工事区分:       | 防水工事           |                     | 工事区分:        | 地質調査   |                        |
| 管工事                | 0       | 工事区分:1      | 造園工事           |                     | 工事区分:        | 補償関係   |                        |
| ほ装工事               |         | 工事区分:       |                |                     |              | 計量業務   |                        |
| 石工事                |         | 銅構造物工事      |                | しゅんせつ工事             |              | その他業務  |                        |
| 内装仕上工事             |         | 機械器具設置工事    |                | 電気通信工事              |              |        |                        |
| さく井工事              |         | 建具工事        |                | 消防施設工事              |              |        |                        |
| 法保留公正事             |         | その他工事       | 0              | 工事用物品               |              |        |                        |